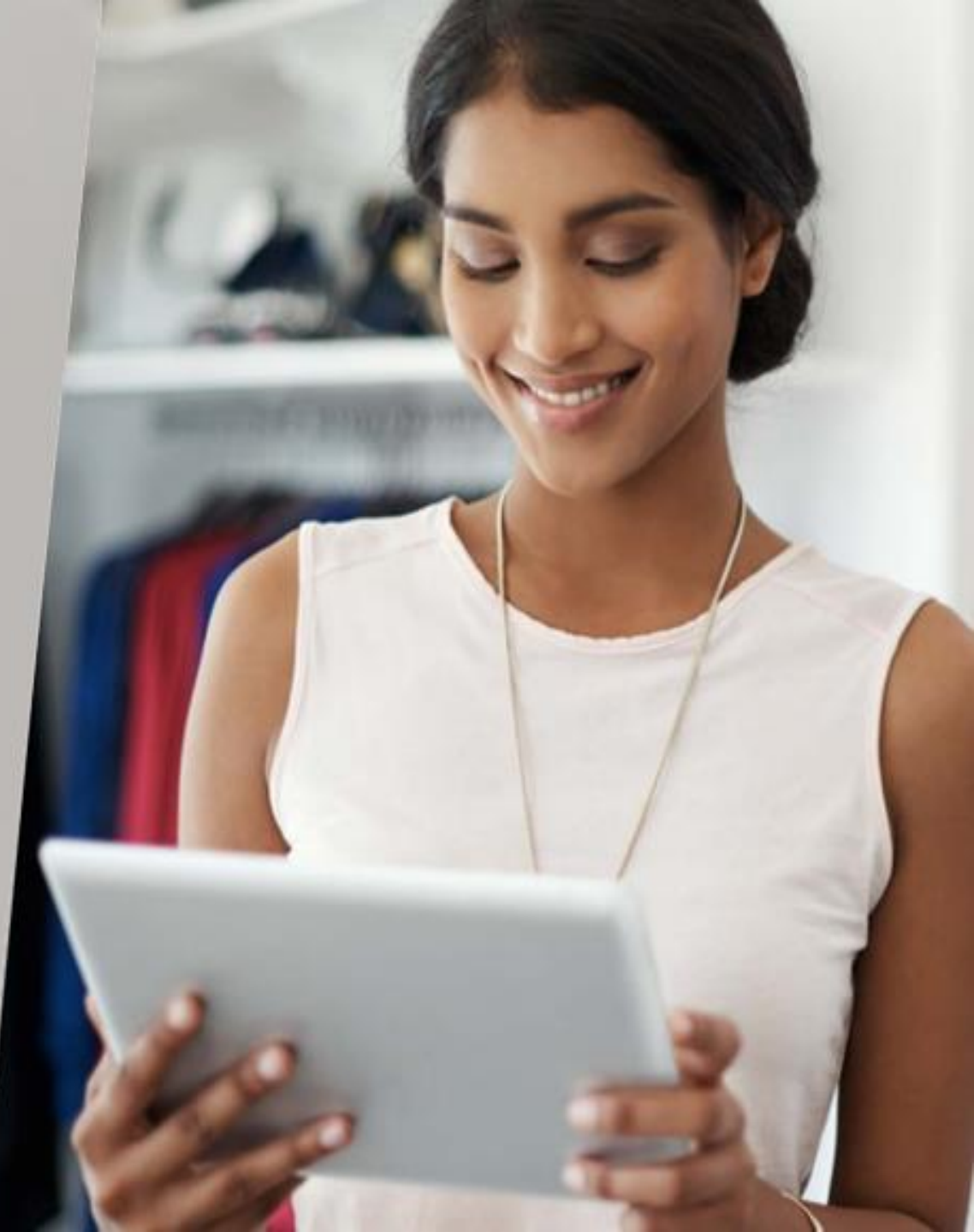

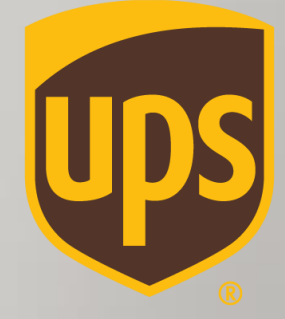

# הכנת שטר מטען יצוא Step By Step גרסה קלאסית

www.ups.com

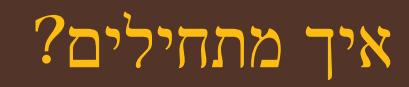

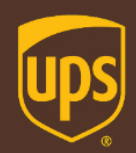

- עברית <u>ל-WWW.UPS.COM,</u> בוחרים באזור המזרח-התיכון ומדינת ישראל לבחירה בשפה האנגלית/עברית 💿
  - "Log In" מתחברים בלחיצה על "

| ups                                     |               |                       |   | Cocations                                  | 8 Log In Q Search or Track |
|-----------------------------------------|---------------|-----------------------|---|--------------------------------------------|----------------------------|
| Quick Start Tracking Ship               | ping Services |                       |   |                                            | Customer Support           |
| New Shipments                           |               | Existing Shipments    |   | More Shipping Options                      |                            |
| Create a Shipment:<br>Package & Freight |               | View Shipping History | > | Batch File Shipping                        | >                          |
|                                         | >             | Void Shipment         | > | Create Import:<br>UPS Import Control       | >                          |
| Schedule a Collection                   | >             |                       |   | International Toolset:<br>UPS TradeAbility | >                          |
| Create a Return                         | >             |                       |   | Service Guide                              | >                          |
| Explore All Shipping                    | >             |                       |   | Order Supplies                             | >                          |
| 8                                       |               |                       |   | Uraer Supplies                             | >                          |

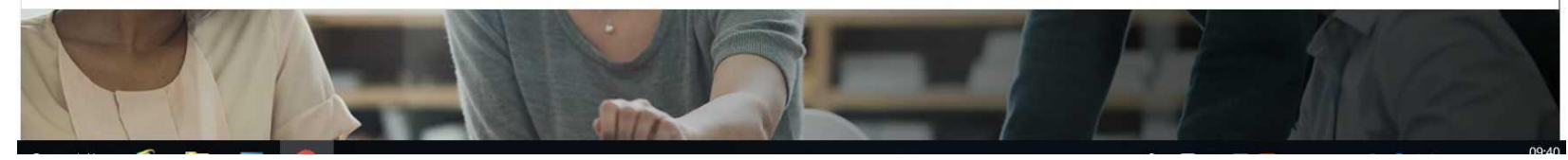

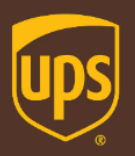

## לאן המשלוח מיועד?

## **Begin Your Shipment**

Help 🕐

Please enter your shipping information below. Required fields are indicated with  $_{\bigstar}.$ 

| (1) WHERE IS THIS SHIPMENT GOING?             |                                  |  |  |  |  |
|-----------------------------------------------|----------------------------------|--|--|--|--|
| Address Book:                                 |                                  |  |  |  |  |
| Select One   or ent                           | ter a new address below          |  |  |  |  |
| Enter a New Address                           | Postal Code:                     |  |  |  |  |
| *                                             | *                                |  |  |  |  |
| Contact Name:                                 | Locality:                        |  |  |  |  |
| *                                             | *                                |  |  |  |  |
| Country or Territory:                         | Other Address Information:       |  |  |  |  |
| Select One T *                                |                                  |  |  |  |  |
| Address Line 1:                               | Telephone:                       |  |  |  |  |
| *                                             | *                                |  |  |  |  |
| Address Line 2:                               | Ext.:                            |  |  |  |  |
|                                               |                                  |  |  |  |  |
| Apartment, suite, unit, building, floor, etc. | E-mail:                          |  |  |  |  |
| Address Line 3:                               |                                  |  |  |  |  |
|                                               |                                  |  |  |  |  |
| Department, c/o, etc.                         | Residential address              |  |  |  |  |
| Save Options for Address:                     | Save this to my Address Book as: |  |  |  |  |
| Save as New Entry ▼                           |                                  |  |  |  |  |

"Continue" ממלאים את פרטי הנמען, ולוחצים על ∘ שדות עם כוכבית הינם שדות חובה

\* ניתן לשמור כתובת לספר הכתובת על-ידי לחיצה על כפתור Save As New Entry – Yes" והוספת כינוי עבור אותה הכתובת לטובת משלוחים עתידיים

## מאיפה שולחים?

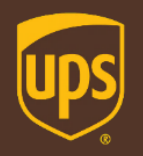

| 2 WHERE IS THIS SHIPMENT COMING FR                                                   | OM?                                                      |
|--------------------------------------------------------------------------------------|----------------------------------------------------------|
| Ship From Address: <u>Edit</u><br>Israel Israeli<br>1 syfan st.<br>LOD AIRPORT 70100 | If the shipment is undeliverable return to :<br>Contact: |
| Israel<br>Telephone:972545555555 e-mail:Israel@is.                                   | Return Address: ⑦<br>co.il<br>Same As Ship From          |

\* המערכת תציג את כתובת האיסוף כברירת מחדל. כפי שהוגדרו מראש. במידה ומעוניינים לשנות כתובת איסוף או לבחור מספר לקוח שונה. לוחצים על "Edit"

## מהו סוג האריזה?

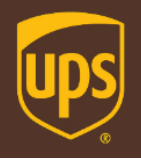

| (3) WHAT ARE YOU SHIPPING?                                        | <ul> <li>ממלאים את תיאור הטובין, כמות החבילות, סוג אריזה, משקל ומידות (לא</li> <li>שדה חובה)</li> </ul>                                          |
|-------------------------------------------------------------------|----------------------------------------------------------------------------------------------------|
| Description of Goods: ⑦                                           | O בשדה Packaging בוחרים באפשרות "Other Packaging ",<br>למעט אם מדובר במעטפה UPS Envelope המיועדת לניירת בלבד                                     |
| Documents of No Commercial Value                                  | Packaging Type: ①                                                                                                    |
| Number of Packages: Packages are all the same?                    | Other Packaging 🔻 \star                                                                                                    |
| 1     ▼                                                           | Select One<br>S Pallet<br>UPS Express Box                                                                                                    |
| Packaging Type: ⑦       Other Packaging ▼ ★                       | UPS PAK<br>UPS Tube<br>Other Packaging                                                                                                    |
| Shipment Weight:                                                  | OPS Envelope                                                                                                    |
| kg *                                                              | <ul> <li><u>שדה Declared Value</u> החבות של UPS בגין אובדן או נזק ישיר</li> <li>למשלוח מוגבלת עפ"י תנאי שט"מ עד לסך מקסימלי של 100\$.</li> </ul> |
| Total Dimensional Weight: ⑦ or enter package dimensions           | באפשרותך לרכוש שירות ערך מוצהר להובלה להרחבת הכיסוי של UPS                                                                                       |
| kg                                                                | במשלוח מעבר למגבלת האחריות. השירות כרוך בתשלום בשיעור של<br>1% מהערך המוצהר להובלה וסימון הערך המוצהר להובלה בשדה                                |
| Shipment Declared Value: ⑦                                        | Declared Value בשטר המטען.                                                                                                    |
| USD                                                               | החירופין, ניתן לרכוש ביטוח חיצוני בהצטרפות לפוליסה קבוצתית ע"ש<br>החברה בכפוף לאישור תנאי מסמך ההצטרפות ולתנאי הפוליסה                           |
| Note: Additional shipping fees may apply based on declared value. | הרלוונטית. לתשומת ליבך, אם בחרת שלא לרכוש שירות "ערך מוצהר                                                                                       |
| Large or Unusually Shaped Packages (3)                            | להובלה" (Declared Value) באמצעות UPS או לרכוש ביטוח                                                                                              |
| Large Package                                                     | חיצוני, אין לציין ערך כלשהו בשדה "שירות ערך מוצהר להובלה"<br>(בינובע המינובים)                                                                   |
| Additional Handling                                               | (Declared value).                                                                                                    |
| Does this package include <u>batteries?</u> ⊚<br>Yes ● No         | ר ארטים נוספים והצטרפות לפוליסת הקולקטיבית בביטוח <i>החיצוני ושלא</i><br>במסגרת UPS, <u>לחצו כאן</u>                                             |

את לעדכן זאת נוסף, יש לעדכן זאת במידה ומדובר במשלוח גדול או משלוח שדורש טיפול נוסף, יש לעדכן זאת . באמצעות סימון Yes בשדה Large Package or Additional Handling השירות סימון איז ליפול נוספים בסך 1.75 \$ לחבילה

– בשדה Yes והחבילה מכילה סוללות ליתיום. יש לעדכן זאת באמצעות סימון Yes בשדה Include lithium batteries

## מהו סוג השירות הנבחר?

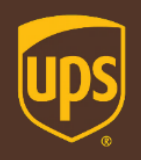

| HOW WOULD YOU LIKE TO SHIP?                                                                                |              |
|----------------------------------------------------------------------------------------------------|--------------|
| Service:                                                                                                   |              |
| UPS Express Saver ▼ ★         Compare Time and Cost [2]                                                    |              |
| Do you need additional services?                                                                           | Fee?         |
| Send E-mail Notifications                                                                                  | Free         |
| Receive Confirmation of Delivery                                                                           | Yes          |
| Direct Delivery Only                                                                                       | Yes          |
| Some services may require extra information. You will be able to enter the required information next page. | ition on the |

כ בוחרים את סוג השירות המבוקש עבור המשלוח

- מעוניינים בשירותים נוספים?
   סמנו Yes, בהתייחס לשירות המבוקש:
- הוספת התראות סטטוס במייל ללא עלות 🔹
- בקשת חתימה של הנמען בתוספת תשלום 🔹
- הפצה לכתובת נמען ללא אפשרות שינוי כתובת
   מצידו בתוספת תשלום

\* במידה ומתאפשר ליעד הנבחר שירות הפצה ביום שבת. שדה זה יפתח לבחירה

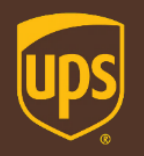

| 5 WOULD YOU LIKE TO ADD REFERENCE NUMBERS TO THIS SHIPMENT?                                                          |  |  |  |  |
|----------------------------------------------------------------------------------------------------|--|--|--|--|
| UPS gives you the option to track your shipments using $\underline{references}^{\odot}$ that you define. Reference#1 |  |  |  |  |
|                                                                                                    |  |  |  |  |
| Reference#2                                                                                                    |  |  |  |  |
| Add a bar code for Reference#1 to my Shipping label $\textcircled{O}$                                                |  |  |  |  |

\* ניתן להוסיף שני מספרי אסמכתאות: Reference No.1/2 : משמש לצורך זיהוי פנימי. ניתן לבחור בכל צירוף של מספרים/אותיות שיסייעו לכם לזהות את המשלוח

# מהו אופן התשלום?

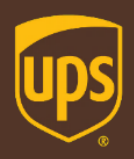

| 6 HOW WOULD YOU LIKE TO PAY?                                                                                                    |
|----------------------------------------------------------------------------------------------------|
| Please enter your payment information below. The information you enter will be transmitted using a secure connection. Required fields are indicated with $\star$ . Payment Method for Shipping Charges: ③ Select One |
| Bill Duties and Taxes to: ⑦ Select One  *                                                                                                    |
| Shipper's UPS Account ⑦ Select One                                                                                                    |

Review Shipping details, including price, before completing this shipment

By selecting the Next button, I agree to the Terms and Conditions.

Next

Start Over

כן אמשלות הובלת המשלוח וכן על
 כן בוחרים מי משלם עבור עלות הובלת המיסים והעמלות במידה ויחולו

 במידה ומעוניינים לסרוק את פרטי המשלוח לוחצים על כפתור "Review" לסריקת פרטי – ניתן לערוך את הפרטים במידת הצורך על-ידי לחיצה על "Edit" ולאחר מכן לוחצים על "Next"

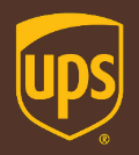

# ? Invoice איך מכינים

Help 🕜

## **Create A Shipment**

PACKAGE

Select Export Forms

Fuelp 

You can complete the export forms online or let UPS help you decide which export forms you need by
answering a few questions. You can also review your forms history and reuse previously completed forms for
your current shipment.

Commercial Invoice <u>View Sample</u>

Packing List <u>View Sample</u>

Reuse forms from your forms history

Ship now with no Export Documents or with documents you supply
Preview Shipment before Completing Shipment.

Back Next

אשף הטפסים מאפשר הכנת חשבונית ספק (Invoice), בלחיצה על רובריקה
 אשף הטפסים מאפשר הכנת חשבונית ספק (Complete selected forms online "

במידה ואין צורך להשתמש באשף הטפסים. יש לבחור באופציה האחרונה "Ship now with no Export Documents or with documents you supply"

### Access International Forms

### Enter Product Information

Next

Information about the products added to your shipment is displayed below. You must have at least one product in your shipment, and a maximum of 50.

#### PRODUCTS ADDED SUMMARY

| PRODUCT NAME:                                             | PRODUCT DESCRIPTION: | UNIT OF MEASURE | NUMBER OF UNITS | PRICE PER UNIT |
|-----------------------------------------------------------|----------------------|-----------------|-----------------|----------------|
| No products added to shipment; add a product to continue. |                      |                 |                 |                |
| Add Product                                               |                      |                 |                 |                |
| Save your forms and finitiation                           | ish them later       |                 |                 | ומיקוי הפרטים  |

• ניתן לצרף מוצר לחשבונית על-ידי הוספת מוצר Add Product ומילוי הפרטים

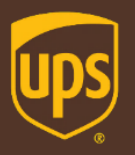

# ?Invoice איך מכינים

0 X

| Add Product |  |
|-------------|--|
|-------------|--|

Use the form below to add a product to your shipment. You can select a saved product from your product list or add new product information.

#### Product List:

Select one v --- or enter new product details below

#### Product Name:

Save to Product List

#### Product Description: 3

| Number | of | Units: | 0 |
|--------|----|--------|---|
|        |    |        |   |

Price Per Unit: 📀

Currency:

USD US Dollar

×

#### Unit of Measure: 💿

Selectone 🔻 \*

#### Product Country or Territory of Origin: 1

United States - US

#### Tariff Code: 🖸

|        | Search for | Tariff Codes 🕫 |
|--------|------------|----------------|
| Cancel | Submit     |                |

**▼** \*

▼ \*

#### ס ממלאים ב-Invoice את הפרטים הבאים: 💿

- שם המוצר 🔹
- תיאור הטובין •
- אופן האריזה
- כמות יחידות
- אופן המדידה של המוצר (למשל, Each מציין יחידות בודדות)
  - עלות עבור יחידה
    - סוג מטבע •
    - ארץ תוצרת •
- קוד הסיווג המכס של המוצר במידה וידוע (שדה זה אינו חובה).

#### להמשך לחצו על "Submit"

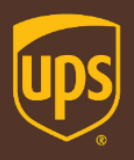

### Access International Forms

#### Create Commercial Invoice

| Use the form below to add or modif | fy information | n that will appear on | your Commercial Invoice.    |                             |                      |              |
|------------------------------------|----------------|-----------------------|-----------------------------|-----------------------------|----------------------|--------------|
| ADDRESS INFORMATION                |                |                       |                             |                             |                      |              |
| Ship From:                         | Ship To:       |                       |                             | Sold To:                    | Edit                 |              |
| œ                                  |                | UPS                   |                             | UPS                         |                      |              |
| œ                                  |                |                       |                             |                             |                      |              |
| 301 Avenida Ascencion              |                |                       |                             | 1 sayfan st.                |                      |              |
| SANTA TERESA                       |                | 70100 LOD AIRPO       | RT                          | 70100 LOD A                 | IRPORT               |              |
| NM                                 |                | brael                 |                             | Israel                      |                      |              |
| 88008                              |                |                       |                             |                             |                      |              |
| United States                      |                | Ship To Tax ID (EIN)  | <u>/VAT):</u> O             | Sold To Tax ID (EIN/VAT): ① |                      |              |
| 11111111111111                     |                |                       |                             |                             |                      |              |
| Ship From Tax ID (EIN/VAT): ①      |                |                       |                             |                             |                      |              |
|                                    |                |                       |                             |                             |                      |              |
|                                    |                |                       |                             |                             |                      |              |
|                                    |                |                       |                             |                             |                      |              |
| PRODUCT INFORMATION                |                |                       |                             |                             |                      |              |
| Information about the products a   | dded to your   | shipment is displayed | d below. You can edit, remo | ve, or add additio          | onal products as nee | ded.         |
| PRODUCT NAME: V                    | PRODUCT D      | ESCRIPTION:           | UNIT OF MEASURE             | NUMBER OF                   | UNITS PRICE          | PERUNIT      |
| cd                                 | cd             |                       | Each                        |                             | 2                    | 1.0 USD edit |
| Remove Selected                    |                |                       |                             |                             |                      |              |
| Add Broduct                        |                |                       |                             |                             |                      |              |
| Add Flodber                        |                |                       |                             |                             |                      |              |
| COMMERCIAL INVOICE DAT             | A              | EDIT                  | ADDITIONAL INFORMATIO       | N                           |                      |              |
|                                    |                |                       |                             |                             |                      |              |
| Total Number of Packages:          |                |                       |                             |                             |                      |              |
| 1                                  |                |                       |                             |                             |                      |              |
| Waybill Number/Shipment ID:        |                |                       |                             |                             |                      |              |
| JOINT JUILTIN                      |                |                       |                             |                             |                      |              |
| DECLARATION STATEMENT              |                |                       |                             |                             |                      |              |
| occontraining and concern          |                |                       |                             |                             |                      |              |
| None Add Statement                 |                |                       |                             |                             |                      |              |
| COMMERCIAL INVOICE LOG             | 0              |                       |                             |                             |                      |              |
| No saved logo Add logo             |                |                       |                             |                             |                      |              |
| Save your forms and finish then    | n later        |                       |                             |                             |                      |              |
|                                    |                |                       |                             |                             |                      |              |

(Invoice) יצרתם חשבונית ספק! "Edit" ניתן לערוך כל שדה באמצעות לחיצה על

לאחר לחיצה על כפתור ה- Next יופיע המסך הבא

### Access International Forms

#### Enter a Description of Your Forms

Enter an optional description of the forms just completed to help you identify them in your forms history. You will still be able to access these forms from your forms history if you do not provide a description.

Forms Description:

Help 🖸

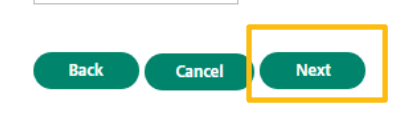

ניתן להוסיף תיאור לטובת שמירת חשבונית ספק שהוכנה, Next שדה זה אינו שדה חובה במידה ואין צורך לוחצים

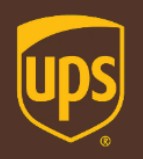

## Access International Forms

### **Review Export Forms**

Use the tables below to review all export forms associated with your shipment.

#### **Online Export Forms**

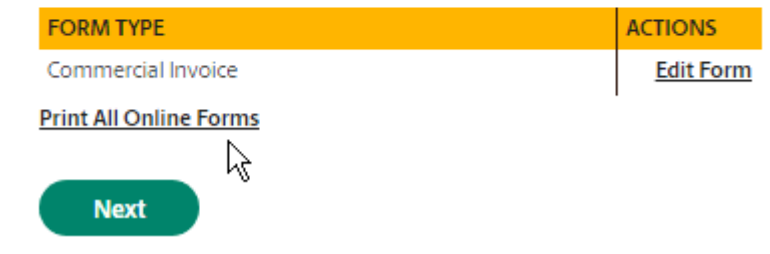

Home > Shipping > Create a Shipment:Package & Freight

## Create a Return

PACKAGE

### Select Export Forms

The Customs Value entered does not equal the Invoice Total value entered. The Invoice Total value will be substituted for the Customs Value.

Help 🕐

You can ship with your export documents, edit the documents you just created, ship with no documents or cancel your shipment.

Note: Once the invoice is completed, three copies of the invoice must be provided to UPS along with the return shipment.

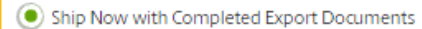

Commercial Invoice

Preview Shipment before Completing Shipment.

) Edit your Export Documents

) Ship now with no Export Documents or with documents you supply

Preview Shipment before Completing Shipment.

) Cancel Your Shipment

"Edit Form" ניתן לערוך את ה-Invoice באמצעות לחיצה על

Print All Online Forms להדפסת הטופס לוחצים Next וממשיכים הלאה בתהליך הכנת שטר המטען

אחרי שהכנו חשבונית ספק והדפסנו אותה אפשר להמשיך הלאה לוחצים Next

Next

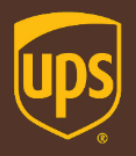

among loss or being of this stipment. There are no stopping places agreed, use the tirs being and the loss of being of this stipment. There are no stopping places agreed the stop loss in the tight is rough the shipment in any way is deems agreed the where allows a start and the stopping of the stopping places agreed to be the that the composition stopping and the stopping places agreed to be the that the composition stopping and the stopping places agreed to be stopping to be the stopping of the stopping places agreed to be the stopping places agreed to be the stopping places agreed t

## סיימנו, שטר המטען מוכן!

| NOTT         5 KG         1 OF 1         Steps         Steps <ths< th=""><th>ס זה הכל! בסיום התהליך יופק שטר מטען עם מספר<br/>מעקב ייחודי המתחיל ב–1z<br/>מעקב ייחודי המתחיל ב</th></ths<> | ס זה הכל! בסיום התהליך יופק שטר מטען עם מספר<br>מעקב ייחודי המתחיל ב–1z<br>מעקב ייחודי המתחיל ב                                                                    |
|----------------------------------------------------------------------------------------------------|----------------------------------------------------------------------------------------------------|
|                                                                                                    | www.ups.com says                                                                                                    |
| © NY 100 9-34                                                                                                    | Your pop-up windows for printing have been blocked. If you are using<br>the Chrome browser, you can unblock pop-ups by clicking on the<br>icon in the address bar. |
| UPS SAVER<br>TRACKING #: 12 56W W51 04 9984 3386                                                                                                    |                                                                                                    |
|                                                                                                    | בעת הכנת שטר מטען בפעם הראשונה עשויה להתקבל התראה                                                                                                    |
| Date                                                                                                    | בנוגע לחסימת חלונות קופצים, עליך ללחוץ על הכפתור<br>על מנת ? החלונות הקופצים החלונות הקופצים                                                                       |
| BILLING: P/P<br>DESC: cc INV                                                                                                    |                                                                                                    |
|                                                                                                    | בסוף תהליך הכנת שטר המטען, ניתן להזמין איסוף                                                                                                    |
| tood, Recept as otherwise governed by international convertions or other mandatory law, the UNE forms from Static UP's                                                                                                    | בקרות באתר www.ship.co.ii                                                                                                    |

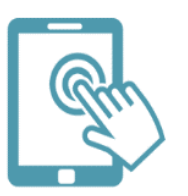

אנחנו כאן לרשותכם! צוות התמיכה הטכנית זמין לכל שאלה בטלפון – 03–5770112 בדוא"ל – <u>hd@ups.co.il</u>